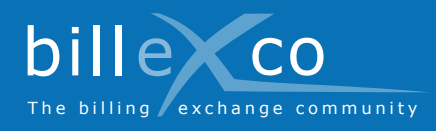

## Creating business links

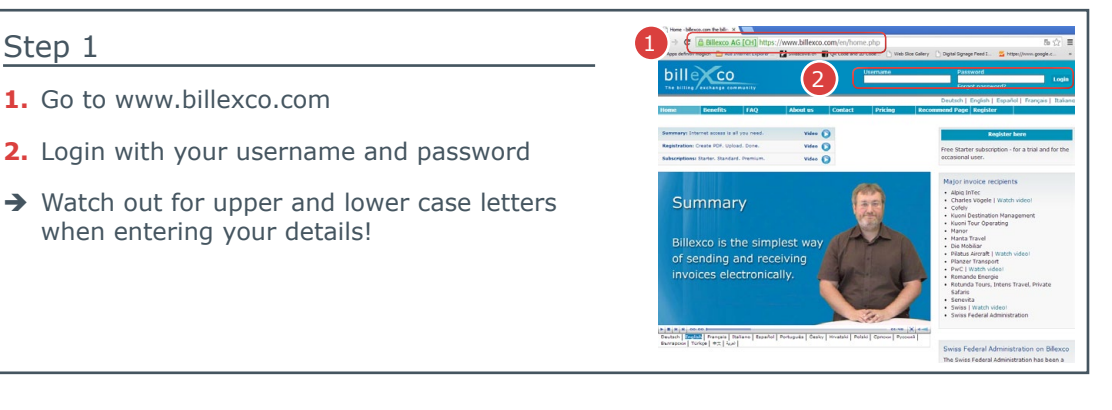

# Step 2 3. Click «Create new business link»

#### Step 3 bille 🔀 co Request a new business link 4. Select direction → Please note that a business link only covers one direction

#### Step 4

Step 1

- **5.** Look for your invoice receiver (or sender)
- 6. Click «Request» in the row of your invoice receiver (or sender)
- → Use the selection filter to limit the list of your potential invoice receivers (or senders)

### Step 5

- 7. Make sure you have selected the right direction
- 8. Make sure you have selected the right company
- 9. Click «Send»
- → The business link will only be active and usable once your partner has approved your request.

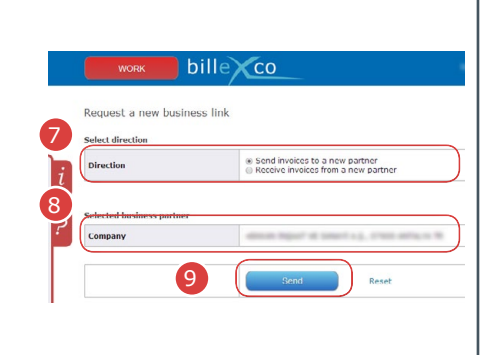

Apply

#### ? You can find help here:

Help

- Instructions (PDF) in Start ⇒ Help ⇒ Instructions
- Online Help You can find pagespecific help by clicking on ?
- Videos in various languages On the homepage of «www.billexco.com»

#### **Billexco Ltd.**

helpdesk@billexco.com www.billexco.com